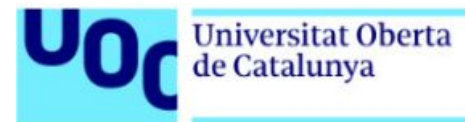

# Descarga de un libro de Penguin

Para leer los libros de la editorial Penguin tendrás que acceder a un enlace que te permitirá descargar un archivo que deberás visualizar con Adobe Digital Editions.

El enlace puede ser utilizado una vez, aunque se puede descargar el mismo archivo en varios dispositivos si han sido autorizados por la misma cuenta de Adobe Digital Editions.

Para autorizar el equipo se puede insertar el Adobe ID durante la instalación o posteriormente desde la opción Adobe Digital Editions > Biblioteca > Autorizar equipo.

Los libros son ejemplos, no es necesario que coincidan con cada caso particular.

Índice:

Descargar un libro de Penguin (Windows/Mac/Linux)......2
Anexo: Usuarios de Ubuntu Linux. Cómo instalar Wine.....5

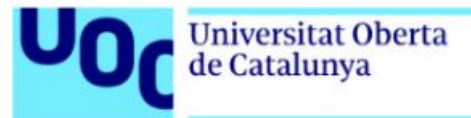

# 1. Descarga de un libro de Penguin (Windows/Mac/Linux)

A partir del enlace recibido, mediante el correo electrónico del Servicio de Atención al Estudiante, podrás acceder al libro electrónico de la asignatura.

Y deberás seguir los siguientes pasos:

1. Si clicas sobre el enlace recibido, se abre una ventana para guardar el archivo:

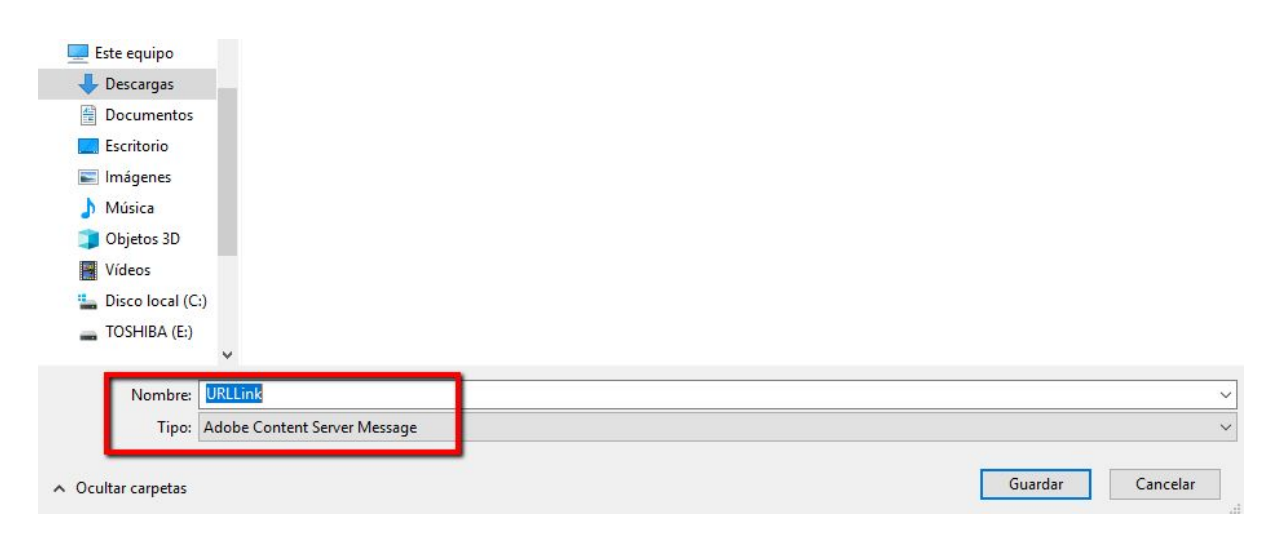

2. Ejecuta el archivo que se abrirá automáticamente si tienes instalado Adobe Digital Editions.

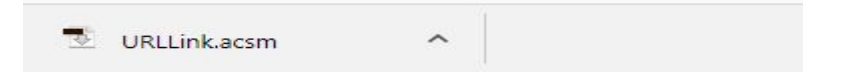

Si no lo tienes, haz clic en este enlace <u>Adobe Digital Editions</u> y pasa al punto siguiente.

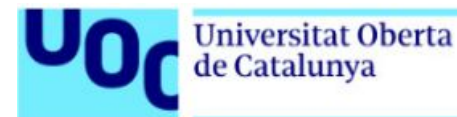

 Tendrás que hacer clic en la opción correspondiente (Mac o Windows), según el sistema operativo que utilices. A continuación, deberás seguir las siguientes instrucciones:

| Adobe                                                                                                    | Creatividad y diseño              | Marketing y anali  | tica PDF y       | firmas elec | trónicas Solu      | ciones empresarial |  |
|----------------------------------------------------------------------------------------------------|-----------------------------------|--------------------|------------------|-------------|--------------------|--------------------|--|
|                                                                                                    | ADOBE DIG                         | SITAL EDITIONS     | Tech Specs       | FAQ         | Release Notes      | Download           |  |
| Adobe Digital Editions 4.5.7 I                                                                                                    | nstallers                         |                    |                  |             |                    |                    |  |
| Locate your preferred platform and click on it to download the installer. Then run the installer on your machine to install Adobe Digital Editions.<br>For information on the Adobe Digital Editions' privacy policy, see here; for information on the general Adobe privacy policy, see here. |                                   |                    |                  |             |                    |                    |  |
| Download Digital Edition 4.5.7 Macintosh                                                                                                    | ı (22MB)                          |                    |                  |             |                    |                    |  |
| Download Digital Edition 4.5.7 Windows                                                                                                    | (8.24MB)                          |                    |                  |             |                    |                    |  |
| Seamless fulfillment of books across of using the same user ID).                                                                                                    | <b>Jevices:</b> With ADE 4.5.7, w | vhen a consumer fu | lfills a book on | one device  | the book will be a | automatically dow  |  |

- 3.1. Haz clic en el botón *Instalar*.
- 3.2. Abre el ejecutable y haz clic en el botón *Ejecutar*.
- 3.3. Responde «**Sí**» a la pregunta de confirmación de instalación de Adobe Digital Editions.
- 3.4. Acepta los términos de la licencia y haz clic en Siguiente.
- 3.5. Marca todas las opciones de Adobe Digital Editions y haz clic en *Siguiente*.
- 3.6. Selecciona la ruta del lugar donde quieres instalar Adobe Digital Editions y haz clic en *Instalar*.
- 4. Una vez realizados estos pasos, empezará la instalación de Adobe Digital Editions y se mostrará el proceso de descarga. Cuando la aplicación haya terminado la descarga, haz clic en *Cerrar*.

En este punto de la instalación, deberás autorizar tu equipo con la identificación de Adobe Digital Editions. Esta identificación es obligatoria y solo hay que hacerla una vez. Es necesaria para la descarga de los libros que solicites.

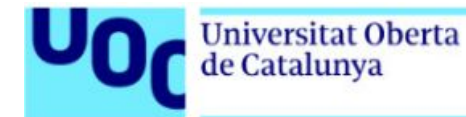

 Se iniciará Adobe Digital Editions y te pedirá que autorices el equipo con tu identificador (ID) de Adobe Digital Editions. Si todavía no tienes el ID, deberás seguir las siguientes indicaciones:

#### 5.1. Haz clic en el botón *Crear ID de Adobe* y rellena el formulario.

| Adobe Digital Editions                    |                              |                                        |                         |
|-------------------------------------------|------------------------------|----------------------------------------|-------------------------|
| Si autoriza su equipo, podrá:             |                              |                                        |                         |
| - Transferir fácilmente cualo             | uier elemento protegido co   | n Adobe DRM entre varios equipos y     | / dispositivos móviles. |
| - Leer elementos protegido                | s con Adobe DRM en equip     | os o dispositivos móviles (seis como   | máximo).                |
| - Restaurar contenido a par               | tir de la copia de seguridad | cuando necesite volver a instalar el s | istema operativo.       |
| Elija un proveedor y, a continuación, esc | riba su ID y contraseña      |                                        |                         |
| Proveedor:                                | Adobe ID                     | Y Crear ID de Adob                     | e                       |
| ID de Adobe:                              |                              |                                        | _                       |
| Contraseña:                               |                              | Olvidé mi contras                      | eña                     |
|                                           |                              |                                        |                         |
| Deseo autorizar mi equipo sin un ID       |                              |                                        |                         |
| Cancelar                                  |                              |                                        | Autorizar               |

- 5.2. Una vez creada una cuenta ID de Adobe, introduce los datos y confirma la autorización del equipo.
- 5.3. Pulsa en *Finalizar* para empezar a trabajar con Adobe Digital Editions. A ç continuación se abrirá la siguiente ventana:

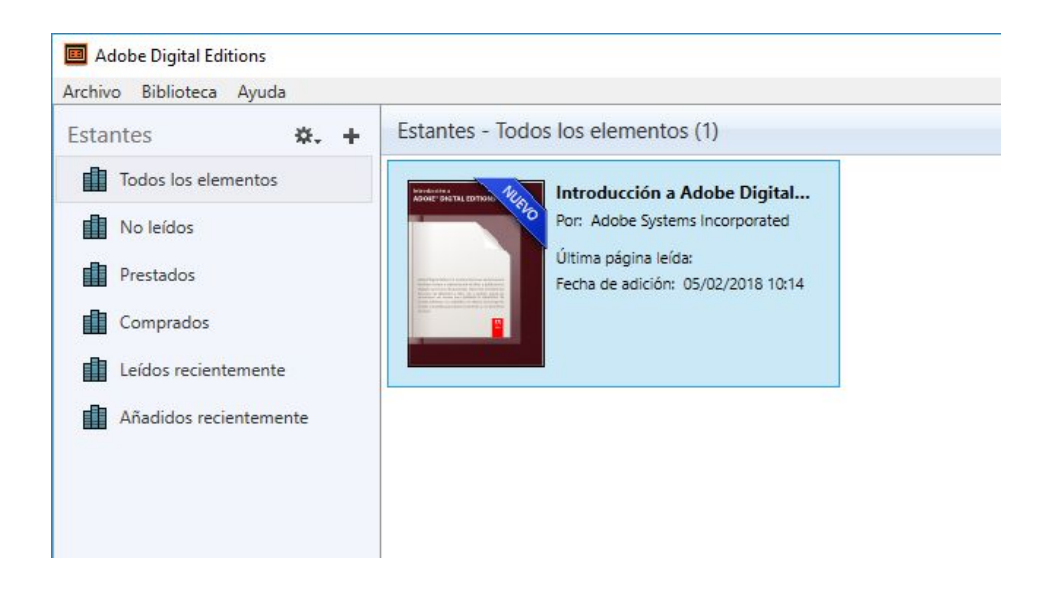

5.4. Haz clic en *Paso completado*.

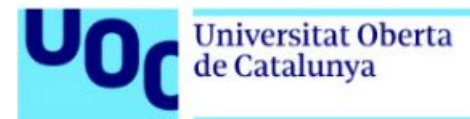

## 1.1. ANEXO: USUARIOS DE UBUNTU LINUX. CÓMO INSTALAR WINE

No existe una versión creada especialmente para los usuarios de Linux y hay que utilizar **Wine** para instalar **Adobe Digital Editions**.

### Acciones para instalar Wine:

1. Enciende el ordenador.

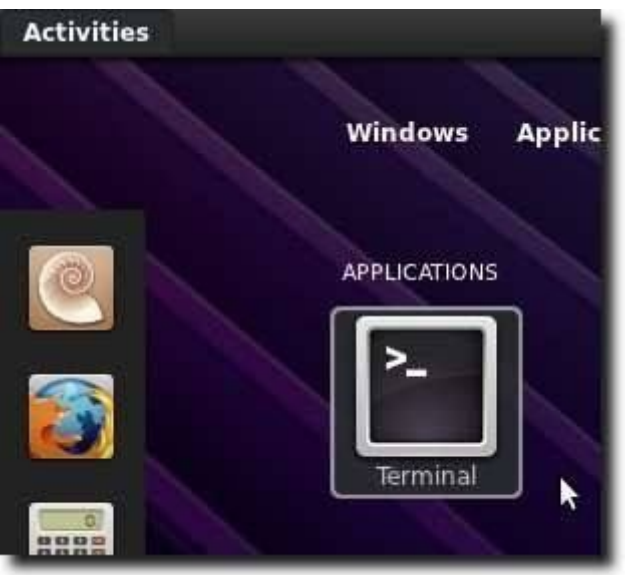

2. Escribe:

sudo apt-add-repository ppa:ubuntu-wine/ppa

Se añadirá Ubuntu Wine PPA a la lista de fuentes de software.

3. Escribe:

sudo apt-get update

Se actualizarán las listas y hará que el software de este repositorio sea instalable.

4. Escribe:

sudo apt-get install wine1.3 wine1.3-gecko

Se instalará la última versión 1.3 beta y el apoyo de generación web Gecko.

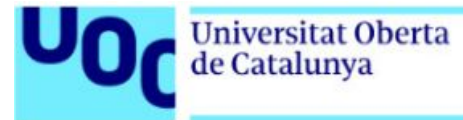

Te darás cuenta de que se han instalado algunas nuevas librerías, incluyendo nuevas fuentes y un programa para tratar los archivos .cab en Windows.

### Ve a <u>Adobe Digital Editions.</u>

Tendrás que hacer clic en la opción que corresponda (Mac o Windows), según el sistema operativo que utilices.

| Adobe                                                                                                    | Creatividad y diseño       | Marketing y analítica    | PDF y firmas el    | ectrónicas Solu        | ciones empresarial |  |  |
|----------------------------------------------------------------------------------------------------|----------------------------|--------------------------|--------------------|------------------------|--------------------|--|--|
|                                                                                                    | ADOBE DIO                  | SITAL EDITIONS Te        | ech Specs FAQ      | Release Notes          | Download           |  |  |
| Adobe Digital Editions 4.5.7                                                                                                    | Installers                 |                          |                    |                        |                    |  |  |
| Locate your preferred platform and click on it to download the installer. Then run the installer on your machine to install Adobe Digital Editions.<br>For information on the Adobe Digital Editions' privacy policy, see here; for information on the general Adobe privacy policy, see here. |                            |                          |                    |                        |                    |  |  |
| Download Digital Edition 4.5.7 Macintos                                                                                                    | ih (22MB)                  |                          |                    |                        |                    |  |  |
| Download Digital Edition 4.5.7 Windows                                                                                                    | s (8.24MB)                 |                          |                    |                        |                    |  |  |
| Seamless fulfillment of books across using the same user ID).                                                                                                    | devices: With ADE 4.5.7, v | vhen a consumer fulfills | a book on one devi | ce, the book will be a | automatically dow  |  |  |

Deberás seguir las siguientes instrucciones:

- 1. Haz clic en el botón Instalar.
- 2. Abre el ejecutable y haz clic en el botón Ejecutar.
- 3. Responde «**Sí**» a la pregunta de confirmación de instalación de Adobe Digital Editions.
- 4. Acepta los términos de la licencia y haz clic en Siguiente.
- 5. Marca todas las opciones de Adobe Digital Editions y haz clic en *Siguiente*.
- 6. Selecciona la ruta del lugar donde quieres instalar Adobe Digital Editions y haz clic en *Instalar*.

Una vez descargado el fichero, pulsa en él con el botón de la derecha del ratón y empezará el proceso de instalación de Wine Windows Program Loader.

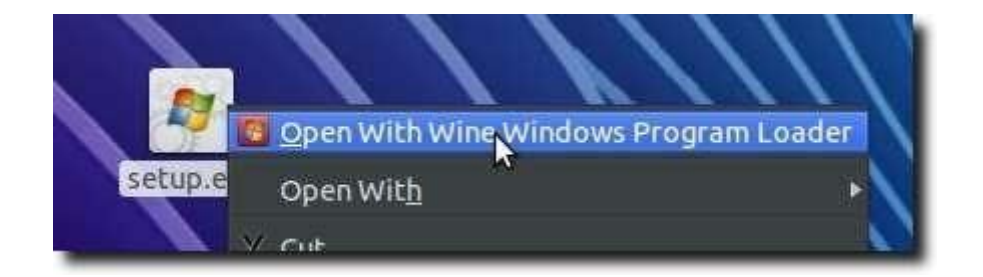